## View Inventory Qualified Parts List

Job Aid

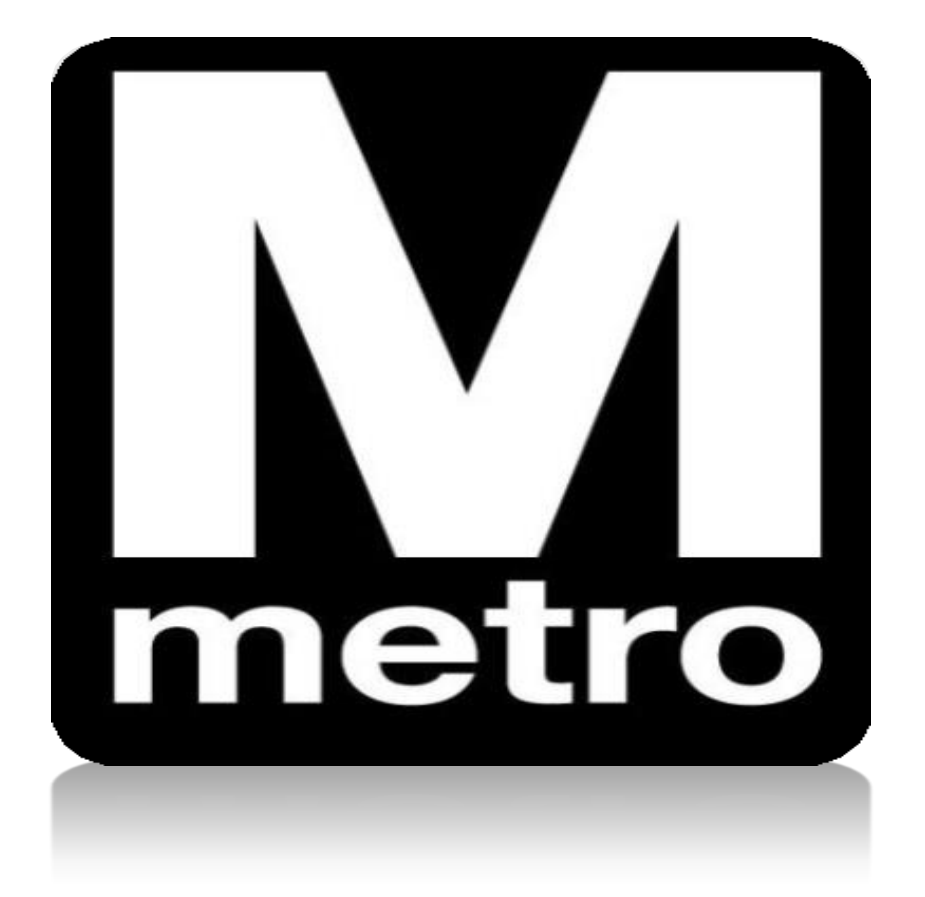

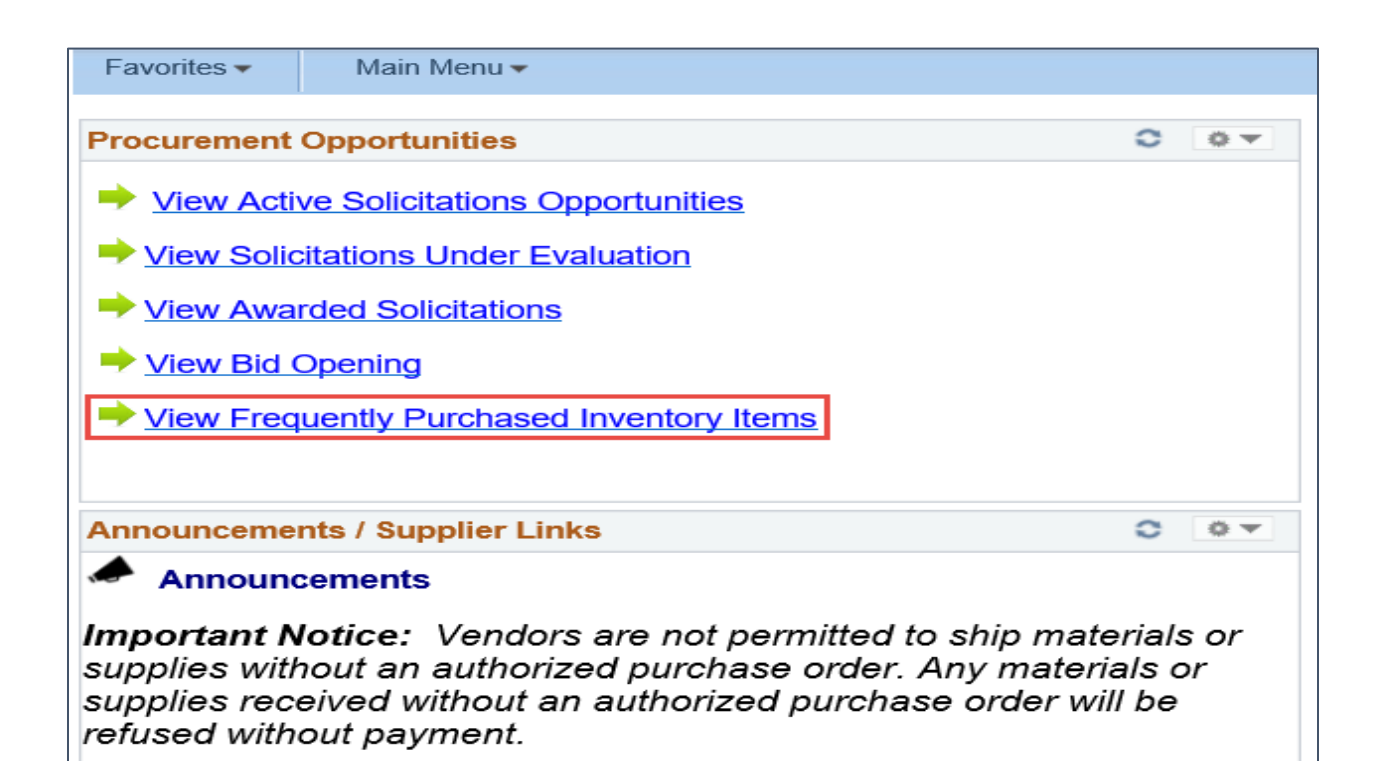

| Step | Action:                                             |
|------|-----------------------------------------------------|
| 1.   | Click the View Inventory Qualified Parts List link. |

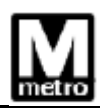

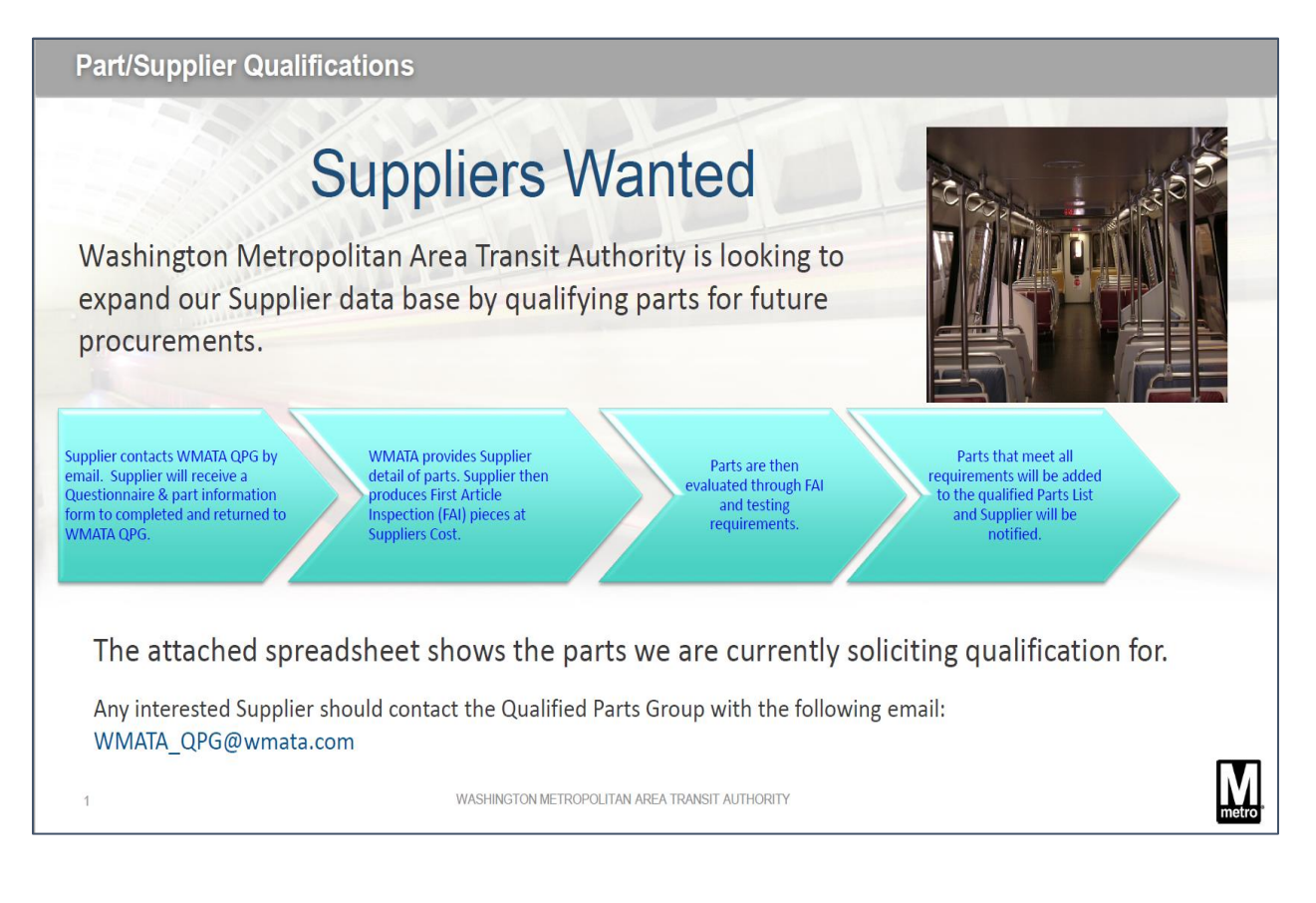

| Step | Action                                                                                                    |
|------|----------------------------------------------------------------------------------------------------|
| 2.   | Part/Supplier Qualifications:<br>Note: The notification displays information that <i>Suppliers are Wanted</i> who may be able to provide qualifying parts for future procurements. |

| TOPS Part Solicitation |             |                              |                   |                        |  |  |
|------------------------|-------------|------------------------------|-------------------|------------------------|--|--|
|                        |             |                              |                   | 4/6/2021               |  |  |
|                        |             | Manufacturing Part Number if |                   |                        |  |  |
| WMATA Part Number      | Description | Applicable                   | Manufacturer      | Estimated Annual Usage |  |  |
| R53100242              | Barrel Nut  |                              | See Drawing Below | 500                    |  |  |
|                        |             |                              |                   |                        |  |  |
|                        |             |                              |                   |                        |  |  |
|                        |             |                              |                   |                        |  |  |
|                        |             |                              |                   |                        |  |  |
|                        |             |                              |                   |                        |  |  |
|                        |             |                              |                   |                        |  |  |
|                        |             |                              |                   |                        |  |  |
|                        |             |                              |                   |                        |  |  |

| Step:                  | Action:                                                                                                    |  |  |  |
|------------------------|----------------------------------------------------------------------------------------------------|--|--|--|
| 3.                     | <ul> <li>The Tops Part Solicitation page displays the of qualified parts along with:</li> <li>WMATA Part Number</li> <li>Part Description</li> <li>Manufacture Part Number, if applicable</li> <li>Manufacture Name</li> <li>Estimated Annual Usage</li> </ul> |  |  |  |
| :: End of Procedure :: |                                                                                                    |  |  |  |